## Naujos paskyros sukūrimas

- 1. Įsitikinkite, kad Jūsų universitetas/kolegija/institutas/biblioteka prenumeruoja įrankį *Refworks*. Dabartinius įrankio prenumeratorius galite rasti čia: <u>http://www.lmba.lt/db/8432</u>;
- 2. Apsilankykite savo universitete/kolegijoje/institute/bibliotekoje;
- 3. Iš universitetui/kolegijai/institutui/bibliotekai priklausiančio kompiuterio prisijungtute prie pagrindinio įrankio *Refworks* tinklalapio, kurį rasite adresu <u>https://www.refworks.com</u>
- 4. Atsivėrusiame puslapyje spauskite nuorodą Sign up for a New Account (1 pav.).

| Sef Works About RefWorks Administrator Other Products Contact Us Help |  |  |  |  |  |  |
|-----------------------------------------------------------------------|--|--|--|--|--|--|
|                                                                       |  |  |  |  |  |  |
| Forgot Your Login Information?<br>Login using Other Credentials       |  |  |  |  |  |  |
| Open Athens Credentials<br>My Institution's Credentials (Shibboleth)  |  |  |  |  |  |  |
| RefWorks Terms and Conditions                                         |  |  |  |  |  |  |

1 pav. Pagrindinis įrankio Refworks puslapis

5. Atsivėrusiame lange pirmiausiai įsitikinkite, kad matomas Jūsų institucijos pavadinimas. Toliau užpildykite laukus: įrašykite elektroninio pašto adresą (angl.: *Email Address*), pakartokite elektroninio pašto adresą (angl.: *Re-enter Email Address*), sugalvokite naują vartotojo vardą (angl.: *Login name*), sugalvokite slaptažodį (angl.: *Password*), pakartokite slaptažodį (angl.: *Re-enter Password*). Spauskite mygtuką *Next* (2 pav.).

| About RetWorks Adminis                             | Irator Other Products C                          | Contact Us Help                            |                               |                                  |
|----------------------------------------------------|--------------------------------------------------|--------------------------------------------|-------------------------------|----------------------------------|
| lew to RefWorks?<br>Sign Up<br>ogin using RefWorks | Preate Account                                   | in how to not the most                     | aut of DefMarke?              | X can also check out our great   |
| Login Name                                         | Step 1:<br>Account Information                   | Step 2:<br>User Information                | Finished →<br>Enjoy RefWorks! | / webinar recordings             |
| Password                                           | Create an account at I                           | Vartynas Mazvydas N<br>(not my institution | ational Library of Lithuania  | <u> </u>                         |
| Keep my session open<br>for 14 days                | Email Address:                                   | l I                                        |                               |                                  |
| Forgot Your Login Informatio                       | Re-enter Email<br>Address                        |                                            |                               |                                  |
| ogin using Other Cred                              | Login Name:                                      | i.                                         |                               |                                  |
| My Institution's Credentials                       | Password:                                        |                                            |                               |                                  |
| RefWorks Terms and Conditions                      | at least 4 characters long<br>Re-enter Password: |                                            |                               |                                  |
|                                                    | re-ente                                          | t your password.                           |                               | All rights reserved.   Contact L |
|                                                    |                                                  |                                            |                               |                                  |
|                                                    |                                                  |                                            |                               |                                  |
|                                                    |                                                  |                                            |                               |                                  |

2 pav. Naujos paskyros sukūrimo pirmas žingsnis

6. Atsivėrusiame lange įrašykite savo vardą ir pavardę (angl.: *Your name*), iš išsiskleidžiamo meniu pasirinkite savo atstovaujamą sritį (angl.: *Area Focus*) ir vartotojo tipą (angl.: *Type of User*). Spauskite mygtuką *Create Account* (3 pav.).

| About Ref Wans Administrator Other Products Contact Us Hep                                                                                            |                                                                                                    |                                                                     |                               |                                                                                   |  |  |  |
|----------------------------------------------------------------------------------------------------|----------------------------------------------------------------------------------------------------|---------------------------------------------------------------------|-------------------------------|-----------------------------------------------------------------------------------|--|--|--|
| New to RefWorks?<br>Sign Up for a<br>Login Using RefWorks Cord<br>Login Name                                                                          | New Account Want to lea                                                                                 | im how to get the most out                                          | of RefWorks?                  | can also check out our <u>great</u><br>For more detailed<br>y webinar recordings. |  |  |  |
| Password  Keep my session open for 14 days  Exerct Your Load Informatio Copen Aftern Credentials Ministrations Credentials  Ministrations Credentials | Casep 1:<br>Account information<br>Year Name: Vard<br>Jahn<br>Area of Focus: Soci<br>Type of User: Othe | Stop 2:<br>User Information<br>mis Pavardenis<br>mmm<br>al Sciences | Finished →<br>Enjoy RetWorksI |                                                                                   |  |  |  |
| -                                                                                                    | Previous                                                                                                |                                                                     | G. Create                     | Wrights reserved.   <u>Contact</u>                                                |  |  |  |

3 pav. Naujos paskyros sukūrimo antras žingsnis